# Synergy FIS Provider Portal

Online forms and staff update user guide Updated December 2015

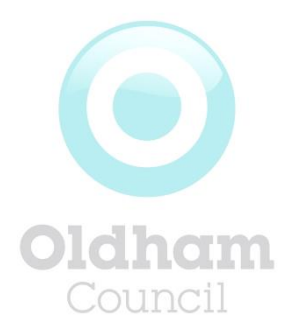

# Index

| Logging on                               | 1  |
|------------------------------------------|----|
| User settings                            | 2  |
| Forms                                    | 4  |
| Registrations with more than one setting | 7  |
| Staff                                    | 8  |
| Logout                                   | 15 |

# Logging on

To access the Online Provider Portal you will need a **User Name** and a **Password**, which was initially provided to you by The Family Information Service. Contact 0161 770 1857 or email <u>familyinfo@oldham.gov.uk</u>

To access the logon page go to:

https://fis.oldham.gov.uk/FIS/DataCollection/login.aspx

This will display as follows:

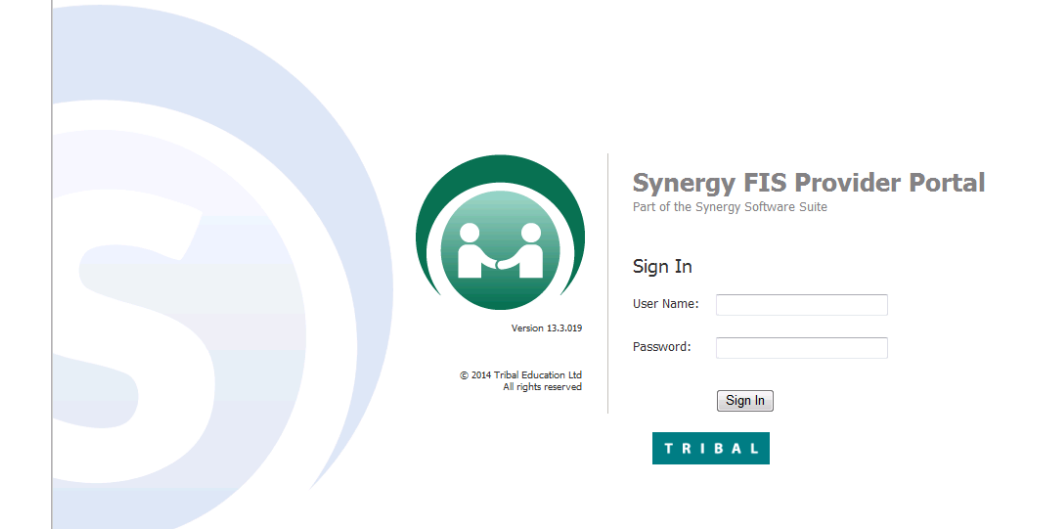

#### Insert your User Name and Password and click the Sign In button to display the

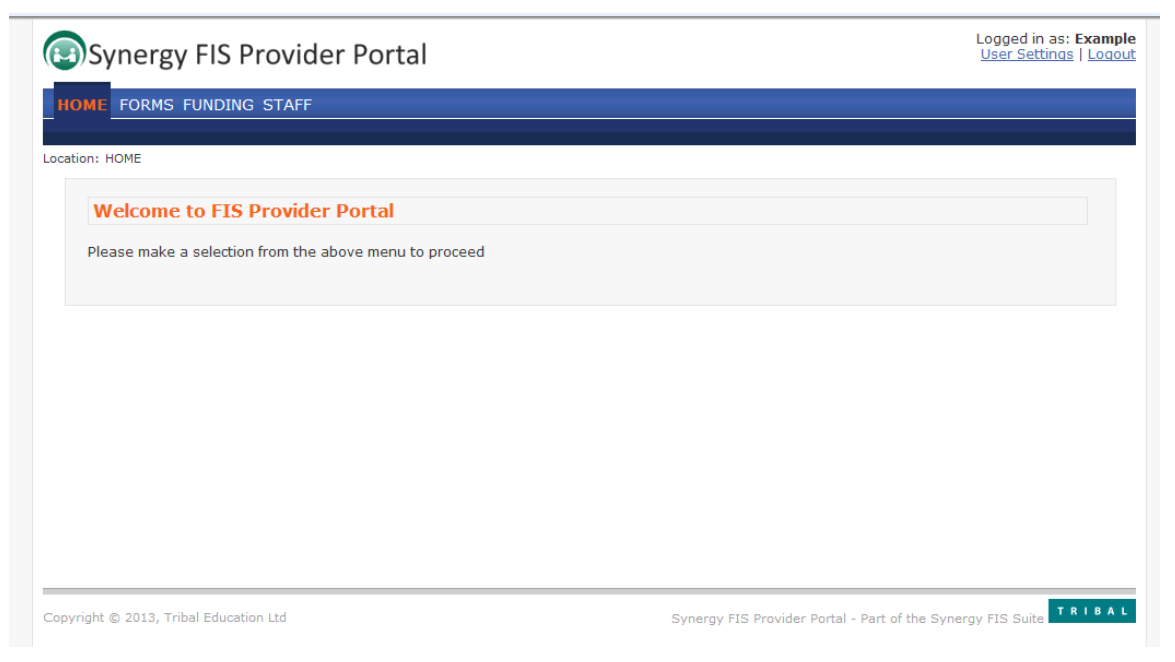

### **User settings**

You will notice that the top right hand corner of the Welcome Page displays your **user name** and links to **User Settings** and to **Logout**.

Logged in as: Example User Settings | Logout

Click on User Settings to display the following page:

| Synergy FIS Provider Portal                              | Logged in as: <b>Example</b><br><u>User Settings</u>   <u>Logout</u> |
|----------------------------------------------------------|----------------------------------------------------------------------|
| HOME FORMS FUNDING STAFF                                 |                                                                      |
| Location: HOME > USER SETTINGS                           |                                                                      |
|                                                          |                                                                      |
| User Settings Authentication Questions                   |                                                                      |
| Please change your details below:                        |                                                                      |
| New Username: Example                                    |                                                                      |
| New Password:                                            |                                                                      |
| Confirm New<br>Password:                                 |                                                                      |
| Please enter your current password for security reasons: |                                                                      |
| Current Password:                                        |                                                                      |
| Confirm                                                  |                                                                      |
|                                                          |                                                                      |
|                                                          |                                                                      |
| Copyright © 2013, Tribal Education Ltd                   | Synergy FIS Provider Portal - Part of the Synergy FIS Suite          |

You can use this page to change your user name and password to something more memorable; but this is not mandatory and you can continue to use the details provided to you by The Family Information Service.

Remember to keep your logon details secure and difficult for anybody to guess.

If you choose to change your details insert the new details and press **Confirm** as follows:

| 10013                           |                    |                         |                                                                      |
|---------------------------------|--------------------|-------------------------|----------------------------------------------------------------------|
| Synergy F                       | -IS Provider Po    | rtal                    | Logged in as: <b>Example</b><br><u>User Settings</u>   <u>Logout</u> |
| HOME FORMS FUN                  | DING STAFF         |                         |                                                                      |
|                                 |                    |                         |                                                                      |
| Location: <u>HOME</u> > USER \$ | SETTINGS           |                         |                                                                      |
|                                 |                    |                         |                                                                      |
| User Settings Authenti          | cation Questions   |                         |                                                                      |
| Please change                   | your details below | N:                      |                                                                      |
| New Username:                   | Example            |                         |                                                                      |
|                                 |                    |                         |                                                                      |
| New Password:                   | •••••              |                         |                                                                      |
| Confirm New                     |                    |                         |                                                                      |
| Password:                       |                    |                         |                                                                      |
| Please enter y                  | our current passw  | ord for security reason | IS:                                                                  |
| Current Password:               |                    |                         |                                                                      |
|                                 |                    |                         |                                                                      |
| Confirm                         |                    |                         |                                                                      |
|                                 |                    |                         |                                                                      |
|                                 |                    |                         |                                                                      |
|                                 |                    |                         |                                                                      |
| Copyright © 2013, Tribal        | Education Ltd      |                         | Synergy FIS Provider Portal - Part of the Synergy FIS Suite          |
|                                 |                    |                         |                                                                      |
|                                 |                    |                         |                                                                      |
| Press Conf                      | Irm                |                         |                                                                      |

If you have filled the fields in correctly you will now see:

| Synergy FIS Provider Portal                              | Logged in as: <b>Example</b><br><u>User Settings</u>   <u>Loqout</u> |
|----------------------------------------------------------|----------------------------------------------------------------------|
| HOME FORMS FUNDING STAFF                                 |                                                                      |
| Location: HOME > USER SETTINGS                           |                                                                      |
| User Settings Authentication Questions                   |                                                                      |
| New Username: Example                                    |                                                                      |
| New Password:                                            |                                                                      |
| Confirm New<br>Password:                                 |                                                                      |
| Please enter your current password for security reasons: |                                                                      |
| Current Password:                                        |                                                                      |
| Confirm                                                  |                                                                      |
|                                                          |                                                                      |
| Copyright © 2013, Tribal Education Ltd                   | Synergy FIS Provider Portal - Part of the Synergy FIS Suite TRIBAL   |
|                                                          |                                                                      |

You can now click **HOME** to take you back to the **Welcome Page** or if you have finished, you can **Logout**.

### Forms

You can use the online forms to check and update the information held by The Family Information Service about your setting:

Press **FORMS** to open the following page:

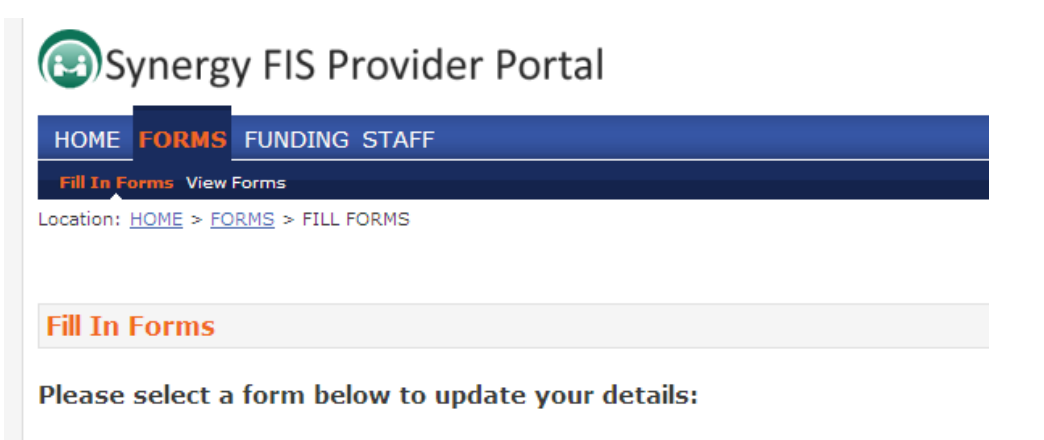

You open a form by simply clicking the link

| Synergy FIS Provider Portal                                                                                                    | Logged in as: Admintest<br>User Settings   Logout                                                   |
|----------------------------------------------------------------------------------------------------|----------------------------------------------------------------------------------------------------|
| HOME FORMS FUNDING STAFF FILL IN FORMS Location: HOME > FORMS > FILL FORMS                                                                                                    | Please select a provider from the drop down below X<br>Manage Providers: Admin Test (Early Years) 🔹 |
| Fill In Forms                                                                                                    |                                                                                                    |
| Please select a form below to update your details:<br>• 01 - Main Details<br>• 02 - Age Groups<br>• 03 - Vacancy Summary<br>• 04 - Availability<br>• 05 - Costs<br>• 06 - Facilities<br>• 07 - School Pickups<br>• 08 - Special Needs<br>• 09 - Provider Questions<br>• 10 - Local Offer - Provider Questions |                                                                                                    |
| © 2015 Tribal Education Ltd                                                                                                    | Synergy FIS Provider Portal - Part of the Synergy FIS Suite                                         |

Change or correct details as necessary

For example, clicking <u>01-Main Details</u> opens the following new page:

| Main Details      |                   |                 |                      |                     |  |
|-------------------|-------------------|-----------------|----------------------|---------------------|--|
|                   | Next Page         | Select page:    | Main Details - Title | <ul><li>▼</li></ul> |  |
| Telephone Number: | 0161 770 0000     | )               |                      |                     |  |
| Mobile Number:    |                   |                 |                      |                     |  |
| Fax:              |                   |                 |                      |                     |  |
| Email Address:    | oldham.counci     | @example.co     | om                   |                     |  |
| Website:          |                   |                 |                      |                     |  |
|                   | Next Page         | Select page:    | Main Details - Title | • >>                |  |
|                   |                   |                 |                      | Submit Form         |  |
| Synergy FIS       | S Provider Portal | - Part of the S | Synergy FIS Suite    | V L                 |  |

#### Note

Some forms have multiple pages after completing each page click **Next Page** until you see the page shown below, this means there are no further pages on this form.

#### Remember to click Submit Form to be approved

| 🥖 Synergy F                              | IS Provider Portal :: Form                                                             | ns : Info Path Form Windows Internet | Explorer             |                                                |
|------------------------------------------|----------------------------------------------------------------------------------------|--------------------------------------|----------------------|------------------------------------------------|
|                                          |                                                                                        |                                      |                      | <b>^</b>                                       |
|                                          |                                                                                        | Main Det                             | ails                 |                                                |
|                                          |                                                                                        |                                      | $\backslash$         |                                                |
|                                          | Previous Page                                                                          | Select page:                         | Main Details - Title | ▼ >>                                           |
|                                          |                                                                                        |                                      |                      |                                                |
|                                          | Previous Page                                                                          | Select page:                         | Main Details - Title | • >>                                           |
|                                          | Synergy 1                                                                              | FIS Provider Portal - Part of the S  | Synergy FIS Suite TR | Submit Form                                    |
| Syn                                      | ergy FIS Provid                                                                        | ler Portal                           |                      | Logged in as: Adminter<br>User Settings   Logo |
| HOME FC<br>Fill In Form<br>Location: HOM | FUNDING         STAFF           s         View Forms           IE > FORMS > FILL FORMS |                                      | Please sele          | nage Providers: Admin Test (Early Years)       |
|                                          |                                                                                        | You have successfully submittee      | I the form.          |                                                |

When you have successfully submitted your form you can move onto the next form by following the same procedure.

# **Local Offer - Provider Questions**

See Oldham Early Years Local Offer Guidance v1 to complete the Local Offer – Provider Questions

#### Reminder

Remember some forms have multiple pages after completing each page click **Next Page** until you see Previous Page this means there are no further pages on this form.

Remember to click Submit Form to be approved

### **Registrations with more than one setting**

Where a provider operates more than one setting, for example a day nursery and an out of school club, the provider will be given one **User Name** and **Password**. However, when they logon and select **FORMS** they will be able to choose, which setting they wish to update.

To do this click on Manage Providers, as follows:

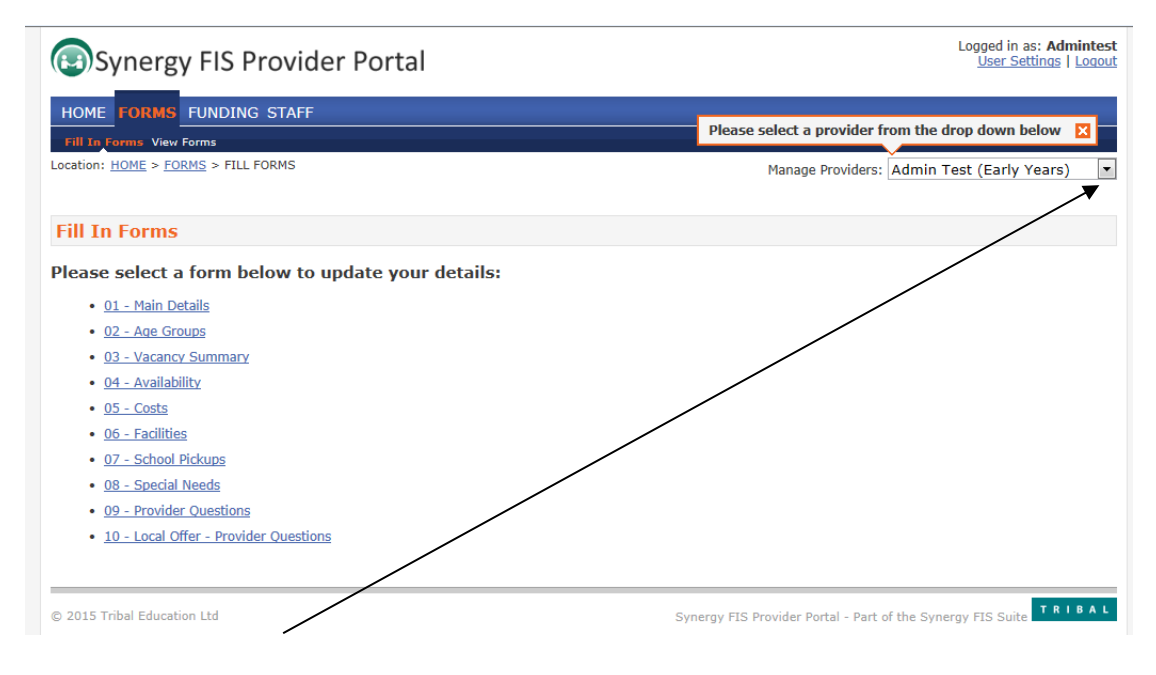

Select **Setting** by clicking onto its name. You can then update the **FORMS** for this setting. You can then select your other Setting and update its **FORMS**.

# Staff

You can now add, update or remove staff from your record by selecting the **STAFF** tab

| Syr              | nergy FIS Pro                                                         | ovider Portal                                                                                                    |                                                                                                    |                                                                       | Logged in as: Exar<br><u>User Settings</u>   <u>Lo</u> g |
|------------------|-----------------------------------------------------------------------|----------------------------------------------------------------------------------------------------|----------------------------------------------------------------------------------------------------|-----------------------------------------------------------------------|----------------------------------------------------------|
| IOME FC          | ORMS FUNDING ST                                                       | AFF                                                                                                    |                                                                                                    |                                                                       |                                                          |
| itaff List       |                                                                       |                                                                                                    |                                                                                                    |                                                                       |                                                          |
| ation: HO        | ME > STAFF                                                            |                                                                                                    |                                                                                                    |                                                                       |                                                          |
|                  |                                                                       |                                                                                                    |                                                                                                    |                                                                       |                                                          |
| lanage           | Staff                                                                 |                                                                                                    |                                                                                                    |                                                                       |                                                          |
|                  |                                                                       |                                                                                                    |                                                                                                    |                                                                       |                                                          |
| /ou need         | to tell us about a leav                                               | ver, please edit the record and sp<br>Previous<br>Staff Name                                                             | ecify their last day as the l<br>  Page: 1   Next [2 F<br>Staff Type                                                                               | End Date<br>Results]<br>Start Date                                    | Main Reg Contact                                         |
| vou need<br>Edit | to tell us about a leav<br>Status<br>Unchanged                        | ver, please edit the record and sp<br>Previous<br>Staff Name<br>Example, Staff 1                                         | ecify their last day as the<br>Page: 1   Next [2 F<br>Staff Type<br>Staff - Paid                                                                   | End Date<br>tesults]<br>Start Date<br>12-Oct-2013                     | Main Reg Contact                                         |
| vou need         | to tell us about a leav<br>Status<br>Unchanged<br>Unchanged           | ver, please edit the record and sp<br>Previous<br>Staff Name<br>Example, Staff 1<br>Example, Staff 2                     | ecify their last day as the l<br>5   Page: 1   Next [2 F<br>Staff Type<br>Staff - Paid<br>Staff - Paid                                             | End Date<br>tesults]<br>Start Date<br>12-Oct-2013<br>12-Oct-2013      | Main Reg Contact                                         |
| you need         | to tell us about a leav Status Unchanged Unchanged                    | ver, please edit the record and sp<br>Previous<br><b>Staff Name</b><br>Example, Staff 1<br>Example, Staff 2<br>Previous  | ecify their last day as the i<br>Page: 1   Next [2 F<br>Staff Type<br>Staff - Paid<br>Staff - Paid<br>Staff - Paid<br>Staff - Paid<br>Staff - Paid | Start Date<br>Start Date<br>12-Oct-2013<br>12-Oct-2013<br>t2-Oct-2013 | Main Reg Contact                                         |
| you need         | to tell us about a leav<br>Status<br>Unchanged<br>Unchanged<br>Submit | er, please edit the record and sp<br>Previous<br>Example, Staff Name<br>Example, Staff 1<br>Example, Staff 2<br>Previous | ecify their last day as the l<br>Page: 1   Next [2 F<br>Staff Type<br>Staff - Paid<br>Staff - Paid<br>3   Page: 1   Next [2 F                      | Start Date<br>Start Date<br>12-Oct-2013<br>12-Oct-2013<br>tesults     | Main Reg Contact                                         |
| Add Staff        | to tell us about a leav<br>Status<br>Unchanged<br>Unchanged<br>Submit | ver, please edit the record and sp<br>Previous<br>Staff Name<br>Example, Staff 1<br>Example, Staff 2<br>Previous         | ecify their last day as the l<br>Page: 1   Next [2 F<br>Staff - Paid<br>Staff - Paid<br>Staff - Paid<br>Staff - Paid<br>Page: 1   Next [2 F        | End Date<br>lesuits] Start Date 12-Oct-2013 12-Oct-2013 Results]      | Main Reg Contact                                         |
| Vou need         | to tell us about a leav<br>Status<br>Unchanged<br>Unchanged<br>Submit | ver, please edit the record and sp<br>Previous<br>Staff Name<br>Example, Staff 1<br>Example, Staff 2<br>Previous         | ecify their last day as the l<br>Page: 1   Next [2 F<br>Staff - Paid<br>Staff - Paid<br>Staff - Paid<br>Page: 1   Next [2 F                        | End Date<br>lesuits] Start Date 12-Oct-2013 12-Oct-2013 escults]      | Main Reg Contact                                         |

By selecting Add Staff you can add new staff members. You can also Edit or amend staff details.

| DME FORMS FUNDING ST                                                                                                    | TAFF                                                                                           |                                                                                       |                                               |                                                |                                                                     |                                    |                          |
|----------------------------------------------------------------------------------------------------|------------------------------------------------------------------------------------------------|---------------------------------------------------------------------------------------|-----------------------------------------------|------------------------------------------------|---------------------------------------------------------------------|------------------------------------|--------------------------|
| affList                                                                                                    |                                                                                                |                                                                                       |                                               |                                                |                                                                     |                                    |                          |
| tion: <u>HOME</u> > <u>STAFF</u> > STAFF DI                                                                                                    | ETAILS                                                                                         |                                                                                       |                                               |                                                |                                                                     |                                    |                          |
| Iff Main Details Address/Other                                                                                                    | Details Qualifications                                                                         | Training Histo                                                                        | ry Quest                                      | ions                                           |                                                                     |                                    |                          |
| Staff Details                                                                                                    |                                                                                                |                                                                                       |                                               |                                                |                                                                     |                                    |                          |
| Staff Type*                                                                                                    | Staff - Pai                                                                                    | d                                                                                     | •                                             | DOB                                            |                                                                     | 01-Jan-                            | 1962                     |
| Title*                                                                                                    | Ms                                                                                             |                                                                                       | -                                             | Gender*                                        | •                                                                   | 🗆 Mal                              | e 🗹 Female               |
| Forename*                                                                                                    | Staff 1                                                                                        |                                                                                       |                                               | Main Re                                        | gistration Contact                                                  | <b>v</b>                           |                          |
| Initials*                                                                                                    | S                                                                                              |                                                                                       |                                               | Start Da                                       | ate*                                                                | 12-Oct                             | 2013                     |
| Surname*                                                                                                    | Example                                                                                        |                                                                                       |                                               | End Dat                                        | ъ                                                                   |                                    |                          |
| Registration Providers<br>Use this table to identify t<br>recipient of communication                                                                                   | the Providers with w<br>ns) and/or Census C                                                    | hich this staff<br>ontact (includ                                                     | member<br>led in the                          | is involved                                    | l and, if relevant, id<br>E funding census re                       | entify them as turn).              | ne Main Contact (primary |
| Registration Providers<br>Use this table to identify t<br>recipient of communication<br>Provid                                                                         | the Providers with w<br>rs) and/or Census C<br>Jer                                             | hich this staff<br>ontact (includ<br>Involved<br>with<br>Provider                     | member<br>led in the<br>Main<br>Contact       | is involved<br>annual Dft<br>Census<br>Contact | l and, if relevant, id<br>E funding census re                       | entify them as turn).              | ne Main Contact (primary |
| Registration Providers<br>Use this table to identify t<br>recipient of communication<br>Provid<br>Example Day Nursery - Tr                                             | che Providers with w<br>ns) and/or Census C<br>ler<br>aining                                   | hich this staff<br>ontact (includ<br>Involved<br>with<br>Provider                     | f member<br>led in the<br>Main<br>Contact     | is involved<br>annual Dft<br>Census<br>Contact | and, if relevant, id<br>E funding census re<br>Manager              | entify them as turn).<br>Post      | ne Main Contact (primary |
| Registration Providers<br>Use this table to identify t<br>recipient of communication<br>Provid<br>Example Day Nursery - Tr<br>Example Out Of School -                  | the Providers with w<br>ns) and/or Census C<br>Jer<br>aining<br>Training                       | hich this staff<br>ontact (includ<br>Involved<br>with<br>Provider<br>I                | i member<br>Ied in the<br>Main<br>Contact     | is involved<br>annual Dft<br>Census<br>Contact | and, if relevant, id<br>E funding census re<br>Manager<br>Manager   | entify them as turn).<br>Post      | ne Main Contact (primary |
| Registration Providers<br>Use this table to identify trecipient of communication<br>Provid<br>Example Day Nursery - Tr<br>Example Out Of School -                      | che Providers with w<br>ns) and/or Census C<br>Jer<br>aining<br>Training                       | hich this staff<br>ontact (includ<br>Involved<br>with<br>Provider<br>V<br>V           | Fmember<br>led in the<br>Main<br>Contact<br>⊽ | is involved<br>annual Dft<br>Census<br>Contact | L and, if relevant, id<br>E funding census re<br>Manager<br>Manager | entify them as t<br>turn).<br>Post | ne Main Contact (primary |
| Registration Providers<br>Use this table to identify trecipient of communication<br>Provid<br>Example Day Nursery - Tr<br>Example Out Of School -                      | the Providers with w<br>ns) and/or Census C<br>ler<br>aining<br>Training                       | hich this staff<br>ontact (includ<br>Involved<br>with<br>Provider<br>V                | i member<br>led in the<br>Main<br>Contact     | is involved<br>annual Dft<br>Census<br>Contact | and, if relevant, id<br>E funding census re<br>Manager<br>Manager   | entify them as t<br>turn).<br>Post | ne Main Contact (primary |
| Registration Providers<br>Use this table to identify trecipient of communication<br>Provid<br>Example Day Nursery - Tr<br>Example Out Of School - 1<br>Save Cancel     | the Providers with w<br>rs) and/or Census C<br>ler<br>aining<br>Training<br>"denotes mandatory | hich this staff<br>ontact (includ<br>Involved<br>with<br>Provider<br>I<br>F<br>fields | F member<br>led in the<br>Main<br>Contact     | is involved<br>annual Dft<br>Census<br>Contact | and, if relevant, id<br>E funding census re<br>Manager<br>Manager   | entify them as t<br>turn).<br>Post | ne Main Contact (primary |
| Registration Providers<br>Use this table to identify t<br>recipient of communication<br>Provid<br>Example Day Nursery - Tr<br>Example Out Of School - *<br>Save Cancel | the Providers with w<br>ns) and/or Census C<br>ler<br>aining<br>Training<br>"denotes mandatory | hich this staff<br>ontact (includ<br>Involved<br>with<br>Provider<br>I<br>F<br>fields | Fmember<br>led in the<br>Main<br>Contact      | is involved<br>annual Dfr<br>Census<br>contact | and, if relevant, id<br>E funding census re<br>Manager<br>Manager   | entify them as t<br>turn).<br>Post | ne Main Contact (primary |
| Registration Providers<br>Use this table to identify t<br>recipient of communication<br>Provid<br>Example Day Nursery - Tr<br>Example Out Of School - T<br>Save Cancel | the Providers with w<br>ns) and/or Census C<br>ler<br>aining<br>Training<br>"denotes mandatory | hich this staff<br>ontact (includ<br>Involved<br>with<br>Provider                     | Fmember<br>led in the<br>Main<br>Contact      | is involved<br>annual Dfi<br>Census<br>Contact | and, if relevant, id<br>E funding census re<br>Manager<br>Manager   | entify them as t<br>turn).<br>Post | ne Main Contact (primary |

Please note if staff memebers no longer are with you please fill in **End Date** before you submitt. Once all details has been amended, click Save

Continue to amend relevent details on Address/Other Details

| HOME FORMS FUNDING STA<br>staff List<br>Location: HOME > STAFF > STAFF DET<br>Staff Main Details Address/Other D | AFF                      | Questions           |                            |
|----------------------------------------------------------------------------------------------------|--------------------------|---------------------|----------------------------|
| Address                                                                                                    | 1                        |                     |                            |
| Address Line 1                                                                                                   | Oldham Council           | Ethnicity           | White British              |
| Address Line 2                                                                                                   | Barn Street              | NI Number           |                            |
| Address Line 3                                                                                                   |                          | Contact Preferences |                            |
| Locality                                                                                                    | Oldham                   |                     |                            |
| Town                                                                                                    | Oldham                   | E-Mail Address      | oldham.council@example.com |
| County                                                                                                    |                          | Include in Letters  | V                          |
| Postcode                                                                                                    | OL1 1LP                  | Print Letters       | V                          |
| Telephone (Home)                                                                                                 |                          | E-Mail Letters      |                            |
| Telephone (Work)                                                                                                 | 0161 770 1234            | Use Work Address    |                            |
| Telephone (Mobile)                                                                                               | 07789 123 456            |                     |                            |
| Save Cancel *0                                                                                                   | denotes mandatory fields |                     |                            |

Click

Save

once all details have been amended

You are able to amend or add staff qualifications by going to the **Qualifications** tab for all staff members.

|                        |           | _            |                                               |                 |                 | $\sim$         |                 |              |                |
|------------------------|-----------|--------------|-----------------------------------------------|-----------------|-----------------|----------------|-----------------|--------------|----------------|
| HOME                   | FORMS     | FUNDING      | STAFF                                         |                 |                 |                |                 |              |                |
| Staff Lis              | it        |              |                                               |                 |                 |                |                 |              |                |
| ocation:               | HOME > S  | TAFE > STAFE | DETAILS                                       | -               |                 |                |                 |              |                |
|                        |           |              |                                               |                 |                 |                |                 |              |                |
| Staff Mai              | n Details | Address/Othe | ar Details Qualifications Training History    | Questions       |                 |                |                 |              |                |
|                        |           |              |                                               |                 |                 |                |                 |              |                |
|                        |           | Status       | Qualification                                 | Start Date      | Achieved        | In<br>Progress | Due Date        | Date<br>Seen | Dropped<br>Out |
| <u>Reque</u><br>Delete | st Edit   | Unchanged    | Advanced Cert. Food Hygiene                   | 01-Jun-<br>2014 | 30-Jun-2014     | Γ              |                 |              |                |
| <u>Reque</u><br>Delete | st Edit   | Unchanged    | Level 5 - BTEC HND Early Childhood<br>Studies | 03-Dec-<br>2012 | 02-Dec-<br>2013 | Γ              | 02-Dec-<br>2013 |              |                |
|                        |           |              |                                               |                 |                 |                |                 |              |                |

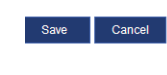

\*denotes mandatory fields

Click Add Qualification which will take you to Qualification Details .

|                                          | Qualification Details |  |
|------------------------------------------|-----------------------|--|
| Qualification*                           | -                     |  |
| Start Date                               |                       |  |
| Date Achieved                            |                       |  |
| In Progress                              |                       |  |
| Completion Due Date                      |                       |  |
| Date Seen                                |                       |  |
| Drop Out Reason                          | -                     |  |
| Date Dropped Out                         |                       |  |
| Notes                                    | A                     |  |
|                                          |                       |  |
|                                          |                       |  |
|                                          |                       |  |
| *denotes mandatory fields<br>Save Cancel |                       |  |

Type in the first letter of the qualification and the appoperiate qualification will appear. You can also click on the **drop down** arrow to select required qualification.

|                                          | Qualification Details                                                                                                    |
|------------------------------------------|----------------------------------------------------------------------------------------------------|
| Qualification*                           | Child Protection Certificate                                                                                                    |
| Start Date                               | Child Protection Certificate                                                                                                    |
| Date Achieved                            | Child Protection Procedure (NCMA)<br>Child Psychology                                                                                                    |
| In Progress                              | City & Guilds Childcare                                                                                                    |
| Completion Due Date                      | City & Guilds Creche Care                                                                                                    |
| Date Seen                                | City & Guilds Practical Caring Skills 356<br>Classroom Assistant Course                                                                                                    |
| Drop Out Reason                          | Code of Practice - SENCO Certificate                                                                                                    |
| Date Dropped Out                         | Creche skills                                                                                                    |
| Notes                                    | Cultural Awareness<br>D32/D33/7307 Stage 1<br>Day Care Development                                                                                                    |
| *denotes mandatory fields<br>Save Cancel | DES Teaching Certificate<br>DES Teaching Childminding Practice Tutor Training<br>Diploma in Educational Studies<br>Diploma in Home Based Childcare<br>Diploma in Paediatric Nursing<br>Diploma in Per-School Practice<br>Diploma in Social Work |
| Cancel #denotes                          | Disability Awareness<br>DPP<br>Early Learning Goals<br>Early Years Teaching Certificate<br>ECP<br>EDI Level 3 Certificate In Children's Care, Learning And E<br>Emergency First Aid                                                             |

(If the qualification doesn't appear on the drop down list Contact 0161 770 1857)

Please note **Date Seen** needs to filled in for all qualifications.

You no longer need to send in copies of certificates, but you will need to provide them to Ofsted or when audited by the Free Early Education Entitlement Team

(The Free Early Education Entitlement team check this when applying weightings for funding)

|                           | Qualification Details |
|---------------------------|-----------------------|
| Qualification*            | •                     |
| Start Date                |                       |
| Date Achieved             |                       |
| In Progress               |                       |
| Completion Due Date       |                       |
| Date Seen                 |                       |
| Drop Out Reason           |                       |
| Date Dropped Out          |                       |
| Notes                     | A                     |
|                           |                       |
|                           |                       |
|                           | -                     |
| *denotes mandatory fields |                       |
| Save Cancel               |                       |
|                           |                       |

Once amended click Save

This will take you to back to the qualifications page with the amended qualification.

| Synergy FIS Provider Portal     Logged in as: Example User Settings   Logout |                  |                    |                                               |                 |                 |                |                 |               |                |
|------------------------------------------------------------------------------|------------------|--------------------|-----------------------------------------------|-----------------|-----------------|----------------|-----------------|---------------|----------------|
| HOME FORMS FUNDING STAFF                                                     |                  |                    |                                               |                 |                 |                |                 |               |                |
| Staff List<br>ocation: HO                                                    | <u>ME &gt; S</u> | TAFF > STAFF DE    | TAILS                                         |                 |                 |                |                 |               |                |
| Staff Main D                                                                 | etails           | Address/Other [    | Details Qualifications Training History Q     | uestions        |                 |                |                 |               |                |
|                                                                              |                  | Status             | Qualification                                 | Start Date      | Achieved        | In<br>Progress | Due Date        | Date<br>Seen  | Dropped<br>Out |
| <u>Cancel</u><br><u>Delete</u>                                               | <u>Edit</u>      | Delete<br>Pending  | Advanced Cert. Food Hygiene                   | 01-Jun-<br>2014 | 30-Jun-<br>2014 | Γ              |                 |               |                |
| <u>Request</u><br><u>Delete</u>                                              | <u>Edit</u>      | Unchanged          | Level 5 - BTEC HND Early Childhood<br>Studies | 03-Dec-<br>2012 | 02-Dec-<br>2013 | Γ              | 02-Dec-<br>2013 |               |                |
| <u>Delete</u>                                                                | <u>Edit</u>      | Add Pending        | Child Protection Certificate                  |                 |                 | Γ              |                 |               |                |
| Delete                                                                       | <u>Edit</u>      | Add Pending        | Child Protection Certificate                  |                 |                 | Γ              |                 |               |                |
| Add Quali                                                                    | ificatio         | n                  |                                               |                 |                 |                |                 |               |                |
|                                                                              |                  |                    |                                               |                 |                 |                |                 |               |                |
| Save                                                                         | Ca               | ncel               | denotes mandatory fields                      |                 |                 |                |                 |               |                |
|                                                                              |                  |                    |                                               |                 |                 |                |                 |               |                |
| lopyright ©                                                                  | 2013,            | Tribal Education L | td                                            |                 | Synergy FIS     | Provider Porta | - Part of the S | ynergy FIS St | JITE TRIBAL    |
|                                                                              |                  |                    |                                               |                 |                 |                |                 |               |                |
|                                                                              |                  |                    |                                               |                 |                 |                |                 |               |                |

Click Save to confirm your changes.

You can also fill in the Training History for all staff

| $\backslash$                                                                       |  |
|------------------------------------------------------------------------------------|--|
| HOME FORMS FUNDING STAFF                                                           |  |
| Staff List                                                                         |  |
| Location: HOME > STAFF > STAFF DETAILS                                             |  |
| Staff Main Details Address/Other Details Qualifications Training History Questions |  |
| Add Training                                                                       |  |
|                                                                                    |  |
|                                                                                    |  |
|                                                                                    |  |
|                                                                                    |  |
|                                                                                    |  |
|                                                                                    |  |
| Save Cancel *denotes mandatory fields                                              |  |
| Click on Add Training                                                              |  |

This will take you to the **Training History** page. Click the **drop down** arrow and select relevent training /

(If the training description doesn't appear on the drop down list contact 0161 770 1857)

| /  |                           | Training History    |  |
|----|---------------------------|---------------------|--|
|    | Training Date*            | 01-Jul-2014         |  |
| =( | Course Type*              | Non-Qualifying      |  |
| t  | Course Description*       | Early Communication |  |
| IC | Course Code               |                     |  |
|    | Training Provider         |                     |  |
|    | *denotes mandatory fields |                     |  |
| ſr | Save Cancel               |                     |  |

Click Save when seletion is complete.

Saved training will appear on the **Training History** tab. If you require to add further training select Add Training and follow same instructions as above.

| HOME FORMS FUNDING STAFF |                 |                      |                           |                |             |                     |       |  |
|--------------------------|-----------------|----------------------|---------------------------|----------------|-------------|---------------------|-------|--|
| Staff Main Details   Add | dress/Other Del | tails Qualifications | Training History Question | ns             |             |                     | ]     |  |
|                          | Status          | Training Date        | Training Provider         | Course Type    | Course Code | Course Description  | Venue |  |
| Delete Edit Ad           | ld Pending      | 01-Jul-2014          |                           | Non-Qualifying |             | Early Communication |       |  |
| Add Training             |                 |                      |                           |                |             |                     |       |  |
| Save Cancel              | ainning h       | enotes mandatory fi  | elds                      | Save           |             |                     |       |  |
|                          |                 |                      |                           |                |             |                     |       |  |

Please provide additional information relating to the staff members role in the setting by selecting the **Questions** tab

| HOME FORMS FUNDING STAFF                                                 |     |        |         |   |
|--------------------------------------------------------------------------|-----|--------|---------|---|
| Staff List                                                               |     |        |         |   |
| Location: <u>HOME</u> > <u>STAFF</u> > STAFF DETAILS                     |     |        |         |   |
| Staff Main Details Address/Other Details Qualifications Training History | Que | stions |         |   |
| Question                                                                 | Yes | No     | Notes   |   |
| Staff Name Designated Safeguarding Officer                               |     |        | Staff 1 | ] |
|                                                                          |     |        |         |   |
|                                                                          |     |        |         |   |
|                                                                          |     |        |         |   |
|                                                                          |     |        |         |   |
|                                                                          |     |        |         |   |
| Save Cancel *denotes mandatory fields                                    |     |        |         |   |

Save

Once all relevant questions have been answered click

The status of the staff member will change to Edit Pending

| HOME FORMS               | FUNDIN      | G STAFF                  |                                                       |                                         |             |              |                  |
|--------------------------|-------------|--------------------------|-------------------------------------------------------|-----------------------------------------|-------------|--------------|------------------|
| Staff List               |             |                          |                                                       |                                         |             |              |                  |
| ocation: <u>HOME</u> > S | STAFF       |                          |                                                       |                                         |             |              |                  |
| Manage Staf              | ff          |                          |                                                       |                                         |             |              |                  |
| you need to tell         | us about    | a leaver, please edit th | e record and specify their last<br>Previous   Page: 1 | day as the End Date<br>Next [3 Results] |             |              |                  |
|                          |             | Status                   | Staff Name                                            | Staff Type                              | Start Date  |              | Main Reg Contact |
| <u>Undo Edit</u>         | <u>Edit</u> | Edit Pending             | Example, Staff 1                                      | Staff - Paid                            | 12-Oct-2013 | $\checkmark$ |                  |
|                          | <u>Edit</u> | Unchanged                | Example, Staff 2                                      | Staff - Paid                            | 12-Oct-2013 |              |                  |
|                          | <u>Edit</u> | Unchanged                | Example, Staff 3                                      | Staff - Paid                            | 06-Jan-2014 |              |                  |
|                          |             |                          | Previous   Page: 1                                    | Next [3 Results]                        |             |              |                  |
| Add Staff                | Submit      | 1                        |                                                       |                                         |             |              |                  |
| Once re                  | cord        | is saved, pl             | ease click                                            | Submit                                  |             |              |                  |

Once submitted you will see this message.

| HOME FOR             | MS FUNE      | DING STAFF                        |                                                               |                               |             |                  |
|----------------------|--------------|-----------------------------------|---------------------------------------------------------------|-------------------------------|-------------|------------------|
| Staff List           |              |                                   |                                                               |                               |             |                  |
| ocation: <u>HOME</u> | > STAFF      |                                   | ¥                                                             |                               |             |                  |
|                      |              | Submis:                           | sion Successful                                               |                               |             |                  |
| Manage S             | Staff        |                                   |                                                               |                               |             |                  |
| i you need to        | ) tell us ab | out a leaver, please edit the rec | ord and specify their last day a<br>Previous   Page: 1   Next | s the End Date<br>[3 Results] |             |                  |
|                      |              | Status                            | Staff Name                                                    | Staff Type                    | Start Date  | Main Reg Contact |
| <u>Undo Edit</u>     | <u>Edit</u>  | Edit Pending, Submitted 🔍         | Example, Staff 1                                              | Staff - Paid                  | 12-Oct-2013 |                  |
|                      | Edit         | Unchanged                         | Example, Staff 2                                              | Staff - Paid                  | 12-Oct-2013 |                  |
|                      | <u>Edit</u>  | Unchanged                         | Example, Staff 3                                              | Staff - Paid                  | 06-Jan-2014 |                  |
|                      |              |                                   | Previous   Page 1   Next                                      | [3 Results]                   |             |                  |
| Add Staff            | Su           | bmit                              |                                                               |                               |             |                  |
|                      |              |                                   |                                                               |                               |             |                  |

The status for the staff member will be changed to Edit Pending, Submitted. Once the change has been approved by the Family Infomration Service the status will change back to Unchanged.

# Logout

When you have finished press **Logout**. Never leave the site open whenever it is not being used, especially if you leave your computer unattended for any reason.

| Synergy FIS Provider Portal |                                                                                                    |                                   |                                                                 |                             |             |                  |  |  |  |  |
|-----------------------------|----------------------------------------------------------------------------------------------------|-----------------------------------|-----------------------------------------------------------------|-----------------------------|-------------|------------------|--|--|--|--|
| HOME FOR                    | HOME FORMS FUNDING STAFF                                                                                       |                                   |                                                                 |                             |             |                  |  |  |  |  |
| Staff List                  | Staff List                                                                                                    |                                   |                                                                 |                             |             |                  |  |  |  |  |
| Location: HOME              | > STAFF                                                                                                    |                                   |                                                                 |                             |             |                  |  |  |  |  |
| Manage S                    | taff                                                                                                    |                                   |                                                                 |                             |             |                  |  |  |  |  |
| If you need to              | tell us ab                                                                                                    | pout a leaver, please edit the re | cord and specify their last day as<br>Previous   Page: 1   Next | the End Date<br>[3 Results] |             |                  |  |  |  |  |
|                             |                                                                                                    | Status                            | Staff Name                                                      | Staff Type                  | Start Date  | Main Reg Contact |  |  |  |  |
| <u>Undo Edit</u>            | <u>Edit</u>                                                                                                    | Edit Pending, Submitted           | Example, Staff 1                                                | Staff - Paid                | 12-Oct-2013 |                  |  |  |  |  |
|                             | <u>Edit</u>                                                                                                    | Unchanged                         | Example, Staff 2                                                | Staff - Paid                | 12-Oct-2013 |                  |  |  |  |  |
|                             | <u>Edit</u>                                                                                                    | Unchanged                         | Example, Staff 3                                                | Staff - Paid                | 06-Jan-2014 |                  |  |  |  |  |
|                             |                                                                                                    |                                   | Previous   Page: 1   Next                                       | [3 Results]                 |             |                  |  |  |  |  |
| Add Staff                   | Su                                                                                                    | ıbmit                             |                                                                 |                             |             |                  |  |  |  |  |
|                             |                                                                                                    |                                   |                                                                 |                             |             |                  |  |  |  |  |
|                             |                                                                                                    |                                   |                                                                 |                             |             |                  |  |  |  |  |
|                             |                                                                                                    |                                   |                                                                 |                             |             |                  |  |  |  |  |
| Copyright © 20:             | Copyright © 2013, Tribal Education Ltd Synergy FIS Provider Portal - Part of the Synergy FIS Suite T R   B A L |                                   |                                                                 |                             |             |                  |  |  |  |  |